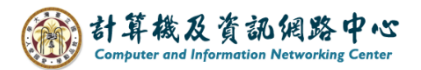

## How to change the default address book

When you write an email and click on the address book, the default address book will appear. You can then modify this default address book according to your preferences.

## 1. Click [Address Book].

| 2 p -                           | _                                                                                                    | 𝒫 Search                                                           |                                                                            |      |                   |     |            |            | <b>=</b> –     | o x |
|---------------------------------|----------------------------------------------------------------------------------------------------|--------------------------------------------------------------------|----------------------------------------------------------------------------|------|-------------------|-----|------------|------------|----------------|-----|
| File Hom                        | Send / Receive                                                                                                    | Folder View                                                        | Help                                                                       |      |                   |     |            |            |                |     |
| New New<br>Email Items ~        | Control Control Contro | $ \begin{array}{c} & & \\ & & \\ & \\ & \\ & \\ & \\ & \\ & \\ & $ | <ul> <li>Move to: ↑</li> <li>→ To Manager</li> <li>✓ Team Email</li> </ul> | × 1> | Move ~<br>Rules ~ | Tag | Address Bo | An)<br>Pok | Get<br>Add-ins |     |
| New                             | Delete                                                                                                    | Respond                                                            | Quick Steps                                                                | Гы   | Move              |     | Find       | Speech     | Add-ins        | ^   |
| Drag Your Favorite Folders Here |                                                                                                    | All Unread                                                         | By Date ∽                                                                  | Ŷ    |                   |     |            |            |                |     |
| ~ @                             | ntu.edu.tw                                                                                                    | we didirit find any                                                | thing to show here.                                                        |      |                   |     |            |            |                |     |
| Inbox                           |                                                                                                    |                                                                    |                                                                            |      |                   |     |            |            |                |     |
| Drafts                          |                                                                                                    |                                                                    |                                                                            |      |                   |     |            |            |                |     |
| Sent Items                      |                                                                                                    |                                                                    |                                                                            |      |                   |     |            |            |                |     |
| Deleted Items                   | 15                                                                                                    |                                                                    |                                                                            |      |                   |     |            |            |                |     |

## 2. Click 【Tools】, then select 【Options】.

| 💷 Address<br>File Edit | s Book: @ntu.edu.tw<br>Tools | _ |               |
|------------------------|------------------------------|---|---------------|
| Search:                |                              | ~ | Advanced Find |
|                        |                              |   | ^             |
|                        |                              |   |               |
|                        |                              |   |               |
|                        |                              |   | ~             |
| <                      |                              |   | >             |

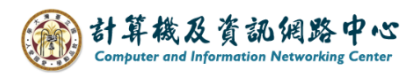

3. Click the dropdowns with red box, the select 【Contacts】.

| Addressing                                                                                        |                                  |                        | ×                  |  |  |  |  |  |
|---------------------------------------------------------------------------------------------------|----------------------------------|------------------------|--------------------|--|--|--|--|--|
| When sending email, check address lists in this order:                                            |                                  |                        |                    |  |  |  |  |  |
| <ul> <li><u>Start with Gloop</u></li> <li><u>Start with con</u></li> <li><u>C</u>ustom</li> </ul> | obal Address Li<br>ntact folders | st                     |                    |  |  |  |  |  |
| Contacts<br>NTUFNS                                                                                |                                  |                        | t<br>v             |  |  |  |  |  |
| A <u>d</u> d                                                                                      | R <u>e</u> move                  | P <u>r</u> operties    |                    |  |  |  |  |  |
| When opening t                                                                                    | the address bo                   | <u>ok, show this a</u> | ddress list first: |  |  |  |  |  |
| Contacts                                                                                          |                                  |                        | ~                  |  |  |  |  |  |
|                                                                                                   | [                                | OK                     | Cancel             |  |  |  |  |  |